### REQUERIMENTO

# Alteração da RET

#### Requerimento

| N.º do Processo SEI                               |                                                                         |                                                               |                                  |
|---------------------------------------------------|-------------------------------------------------------------------------|---------------------------------------------------------------|----------------------------------|
| 02001.000058/2020-21                              | * Informar o número completo do Processo SEI, incluindo os caracteres n |                                                               | racteres hap-numenoos (12,97,97) |
| Indique a solicitação desejada * 1                | 9                                                                       |                                                               |                                  |
| Novo requerimento                                 |                                                                         |                                                               |                                  |
| Tipo da Demanda *                                 |                                                                         |                                                               |                                  |
| Alteração RET                                     |                                                                         | • 2                                                           |                                  |
| N.º da Abio Vigente *                             | Data de Validade *                                                      |                                                               |                                  |
| 15/2020                                           | 01/03/2022                                                              |                                                               |                                  |
| Caso existente(s), înforme<br>Versão da Renovação | a(s) versão(ões) da renovaç<br>Versão da Retificação                    | ão, <mark>da retificação e da RET</mark> o<br>Versão da RET • | correspondente(s) à Abio vige    |
| 0                                                 | 1                                                                       | 2/2021                                                        |                                  |
|                                                   |                                                                         |                                                               |                                  |

Declaro que estou ciente de que a prestação de informação falsa me sujeitará às sanções penais e administrativas previstas em Lei.

| ~ | Concordo com a declaração acima * |   |
|---|-----------------------------------|---|
| _ |                                   | _ |

CANCELAR 😒 🛛 🗛 🗸

## gov.br

Após a emissão da ABIO pode ser que seja necessário modificar a composição da equipe técnica declarada na RET.

Este procedimento poderá ser realizado seguindo os passos abaixo:

 Realize a busca do serviço de emissão de ABIO e abra uma nova solicitação;

2 – No momento de preencher a nova solicitação,
no campo tipo de demanda escolha a opção
Alteração RET;

3 – Preencha os dados de número e validade da ABIO que deseja modificar.

4 –. Informe o ciclo de renovação / retificação da RET desta autorização e informe a versão, conforme o ano do pedido.

Em seguida clique em avançar e valide os demais dados da ABIO que serão carregados na tela seguinte, conforme o que foi preenchido nos passos 5 a 7.

### REQUERIMENTO

# Alteração da RET

## gov.br

#### Informações da Relação de Equipe Técnica - RET

Declaro, para os devidos fins, que toda a equipe técnica listada abaixo possui aptidão técnica para a realização dos trabalhos, bem como se encontra devidamente regular perante o Cadastro Técnico Federal de Atividades e Instrumentos de Defesa Ambiental - CTF/AIDA e os respectivos Conselhos de Classe, quando existirem.

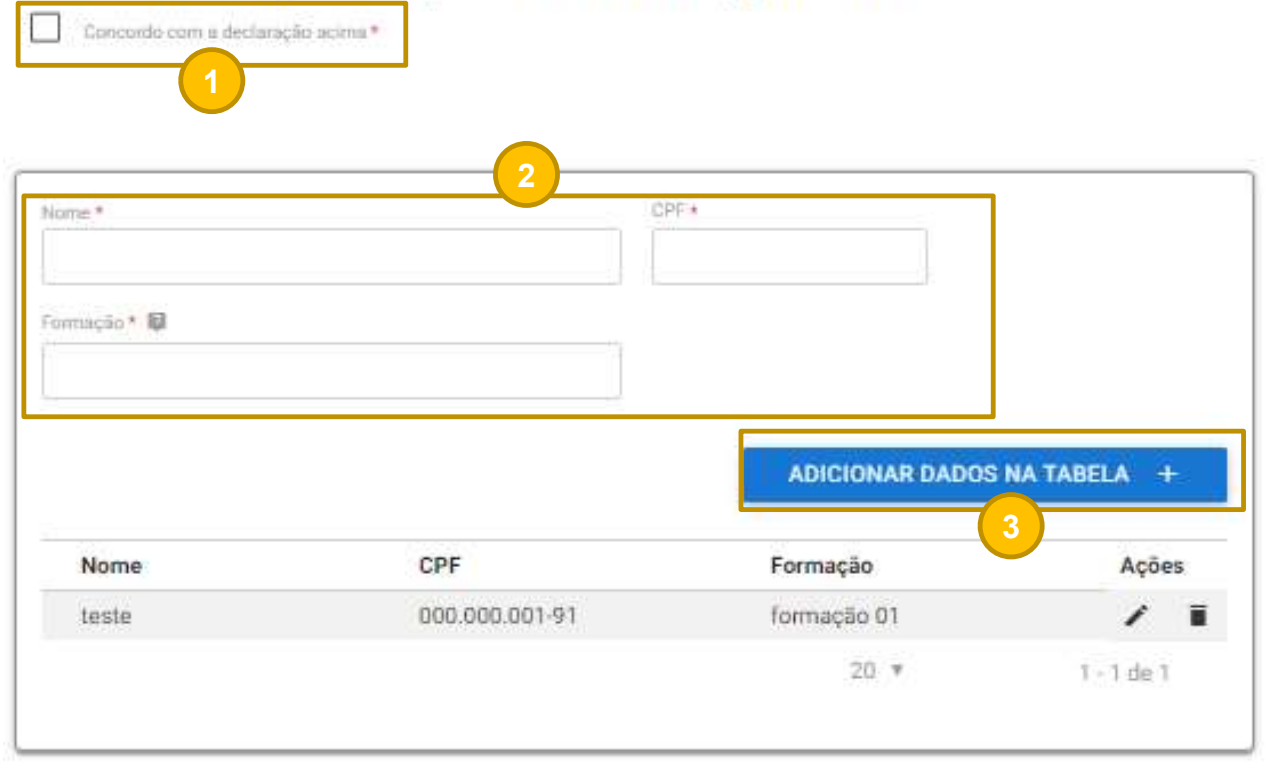

VOLTAR 5

CONCLUIR 🗸

Ao confirmar os dados da ABIO vigente, o usuário terá acesso às informações da Relação de Equipe Técnica (RET). Entretanto, desta vez virão carregados os dados da equipe cadastrada na RET anterior, que poderão ser editados clicando no botão 🖍 ou excluídos com um clique no botão 🔳 .

Assim como na primeira versão, para cadastrar um novo integrante na relação o usuário deverá:

 Concordar com a declaração de aptidão da equipe designada;

 Preencher os dados de Nome, CPF e Formação para cada um dos membros da equipe;

3) Adicionar os dados de cada membro da equipe à tabela.

Ao clicar em concluir o usuário envia os dados ao IBAMA e os mesmos são automaticamente atualizados no processo de licenciamento.